# INSTRUKCJA OBSŁUGI – Projektor MAGCUBIC HY310

### Co znajdziesz w zestawie:

- Projektor MAGCUBIC HY310
- Zasilacz
- Pilot z funkcją Air Mouse (sterowanie ruchem)
- Instrukcja obsługi (ta właśnie!)

## 1. Podłączanie projektora

- 1. Umieść projektor na płaskiej powierzchni (np. stoliku nocnym).
- 2. Podłącz zasilacz do gniazdka i wepnij go z tyłu projektora.
- 3. Naciśnij przycisk zasilania na projektorze lub pilocie uruchomi się w kilka sekund.

### 2. Ustawienie obrazu

Projektor sam ustawi ostrość i proporcje obrazu!

- 🗹 Autofokus ostrość ustawi się automatycznie.
- 🜠 Auto-keystone obraz automatycznie dopasuje się nawet, jeśli projektor stoi pod kątem.
- 🔁 Obracany uchwyt 180° pozwala rzucać obraz na ścianę, sufit lub bok.

## 3. Połączenie z WiFi

- 1. Wejdź w Ustawienia (ikona zębatki).
- 2. Wybierz Sieć WiFi i podłącz się do swojej sieci domowej.
- 3. Gotowe teraz możesz korzystać z Internetu!

## 4. Jak korzystać z aplikacji (Netflix, YouTube, itp.)

- 1. Na ekranie głównym wybierz ikonę "App Store" lub "Aplikacje".
- 2. Wyszukaj i zainstaluj Netflix, YouTube, Disney+, Spotify, HBO Max.
- 3. Zaloguj się i oglądaj!

### 5. Klonowanie ekranu – AirPlay / Miracast

#### Android:

- 1. Włącz Miracast w projektorze (ikona "Screen Cast").
- 2. Na telefonie Android wybierz Udostępnianie ekranu.
- 3. Wybierz HY310 z listy gotowe!

#### 🍏 iPhone/iPad:

- 1. Włącz AirPlay w projektorze.
- 2. Na telefonie przeciągnij z góry i kliknij "Klonowanie ekranu".
- 3. Wybierz HY310 obraz pojawi się na ścianie!
- 6. Podłączanie innych urządzeń
- Laptop / Konsola podłącz kablem HDMI

- Pendrive – włóż do portu USB

- Głośniki / słuchawki – połącz przez Bluetooth 5.4 lub jack 3.5 mm

## 7. Obsługa pilotem

- Strzałki / OK poruszanie się po menu
- Home wróć do ekranu głównego
- Ikona mikrofonu uruchom Asystenta Google i steruj głosem
- Air Mouse naciśnij ikonę "myszki" i steruj ruchem ręki

## 8. Najczęstsze pytania (FAQ)

- ? Nie ma obrazu co robić?
- V Sprawdź, czy projektor jest włączony i dobrze podłączony do prądu.
- V Sprawdź, czy nie został wybrany zły tryb źródła (HDMI, USB, Android).
- ? Brak dźwięku przez Bluetooth?
- V Upewnij się, że głośnik Bluetooth jest włączony i widoczny.
- V W ustawieniach wybierz "Bluetooth" i sparuj urządzenie.
- ? Nie działa Netflix w jakości HD?
- V Aplikacja może działać w niższej rozdzielczości (brak certyfikacji).
- V Jeśli chcesz Full HD podłącz FireStick, Xiaomi TV Stick lub laptopa przez HDMI.

### Dane techniczne – skrót:

- Android 11 | Full HD 1080P | 330 ANSI | Autofokus
- WiFi 6 | Bluetooth 5.4 | AirPlay / Miracast
- HDMI / USB / Audio Jack | Obrotowy uchwyt | Głośnik wbudowany

#### Dziękujemy za zakup!

#### Masz pytania? Napisz do nas - chętnie pomożemy!

🎁 Miłego oglądania!